# Доступ к устройству по telnet, ssh

**1.Установка пароля на доступ к привилегированному режиму.** Для установки пароля на доступ к привилегированному режиму перейдем в режим глобальной конфигурации и установим пароль.

router#config terminal
router(config)#enable secret cisco
router(config)#enable password ciscocisco

Команда enable secret создает зашифрованный пароль Команда enable password хранит пароль в открытом виде

При использовании одновременно двух команд приоритет отдается enable secret, а пароль в enable password не используется, так же не рекомендуется использовать одинаковый пароль в этих командах.

## 2.Установка пароля на доступ устройству через консольный порт.

router#configure terminal router(config)#line console 0 router(config-line)#password cisco router(config-line)#login router(config-line)#end

## 3.Установка пароля на доступ устройству через telnet.

router#configure terminal router(config)#line vty 0 15 router(config-line)#password cisco router(config-line)#login

В данном случае пароль установлен на все 16 линий, если нужно то можно менять диапазон, например line vty 0 4.

Смотрим что у нас получилось. Ниже приведены интересующие нас строчки из running-config router#show running-config ļ enable secret 5 \$1\$tasv\$QdGGQJIj.PEPk3sz66NMe/ enable password ciscocisco I. line con 0 exec-timeout 0 0 privilege level 15 password cisco logging synchronous login line aux 0 exec-timeout 0 0 privilege level 15 logging synchronous line vty 0 4 password cisco login line vty 5 15 password cisco login L

Проверяем подключение

### 4. Включаем шифрование паролей.

Как мы видим пароли в конфигурации лежат в открытом виде, зашифруем их для этого используем команду service passwordencryption в режиме глобальной конфигурации.

```
router#configure terminal
router(config)#service password-encryption
```

Смотрим что получилось

```
router#show running-config
!
enable secret 5 $1$tasv$QdGGQJIj.PEPk3sz66NMe/
enable password 7 00071A150754080F1C2243
!
line con 0
exec-timeout 0 0
privilege level 15
```

password 7 1511021F0725 logging synchronous login line vty 0 4 password 7 110A1016141D login line vty 5 15 password 7 110A1016141D login

Пароли зашифрованы, если перед хешем пароля стоит цифра 5 то пароль зашифрован алгоритмом MD5 и плохо поддается дешифровке, а цифра 7 обозначает слабый алгоритм шифрования, который легко подвержен дешифровке.

### 5. Настройка доступа по ssh

Пароли передаваемые протоколом telnet никак не шифруются, и могут быть перехвачены, для того чтоб этого не случилось настроим доступ к устройству через протокол ssh.

Для генерации ключа ssh необходимо задать ip domain-name.

router(config)#ip domain-name test.dom

Генерируем ключ ssh, размер ключа указываем максимально возможный 2048

router(config)#crypto key generate rsa general-keys modulus
2048

Создаем пару логин пароль

router(config)#username admin secret cisco

В конфигурации линий vty 0-15 покажем что логин берется из локальной базы и входящий протокол будет ssh

router(config)#line vty 0-15
router(config-line)#login local
router(config-line)#transport input ssh

По умолчанию CISCO включает версию ssh 1.99 router#show ip ssh SSH Enabled - version 1.99 Authentication timeout: 120 secs; Authentication retries: 3 изменим её на ssh 2 командой router#config t router(config)#ip ssh version 2 проверяем router#show ip ssh SSH Enabled - version 2.0 Authentication timeout: 120 secs; Authentication retries: 3 Пробуем подключится Для большей безопасности на вход line vty можно повесить стандартный access-list со списком разрешенных хостов. Создаем стандартный access-list 2 разрешающий хост 10.1.2.3, остальные он запрещает по умолчанию. router#configure terminal router(config)#access-list 2 permit 10.1.2.3 Весим его на вход line vty 0 15 router#configure terminal router(config)#line vty 0 15 router(config-line)#access-class 2 in Проверяем